## FILE A POSITIVE LANDINGS REPORT- SEAWEED

1. Click on "Report Landings" to file a positive report.

| 🚳 Maine DMR LEEDS                                   |                                                                               |
|-----------------------------------------------------|-------------------------------------------------------------------------------|
| Harvester: 318138                                   |                                                                               |
| Renew License                                       | Report Landings                                                               |
| Renew an existing license                           | Report catch or landings information                                          |
| YOU MUST COMPLETE LANDINGS REPORTS BEFORE RENEWING. |                                                                               |
|                                                     | View Reporting Compliance Status                                              |
| <u>Apply License</u>                                | View what reports you submitted to DMR                                        |
| Obtain a license that you have never held before    | CLICK ABOVE TO SEE WHICH LANDING REPORT IS MISSING.                           |
|                                                     |                                                                               |
| Upgrade License                                     | Manage Landings Favorite                                                      |
| Upgrade an active license                           | Enter favorites and preferences to speed the entering of landings information |
|                                                     |                                                                               |
| Reprint License                                     | View Landings Reports                                                         |
| Reprint an active license                           | View a report that you entered in LEEDS                                       |
|                                                     |                                                                               |
| <u>Order Tags</u>                                   | <u>Upload a Document</u>                                                      |
| Order tags for a license                            | Upload a document for DMR to review                                           |
|                                                     |                                                                               |
| Make a Miscellaneous Payment                        | <u>Update My Contact Info</u>                                                 |
| Pay an outstanding fee                              | Update your contact information (name, address)                               |
|                                                     |                                                                               |
|                                                     | Change password                                                               |
|                                                     | Update your LEEDS password                                                    |
|                                                     |                                                                               |

## 2. Select "Positive Report."

| ng instructions |                     |                 |                 |                 |
|-----------------|---------------------|-----------------|-----------------|-----------------|
|                 |                     |                 |                 |                 |
| ort to file *   |                     |                 |                 |                 |
|                 |                     |                 |                 |                 |
|                 |                     |                 |                 |                 |
|                 | License number *    |                 |                 |                 |
|                 |                     |                 |                 |                 |
| •               | Select 🔻            |                 |                 |                 |
| ▼<br>Status     | Select   Start date | Expiration date |                 |                 |
| (               | ng instructions     | ng instructions | ng instructions | ng instructions |

3. Next, select the license type and number that you want to report for by using the drop-down arrows. Once the license type has been selected, click "Submit"

|                                                            |                                         |                              |                                 | 1 Test Harvester |
|------------------------------------------------------------|-----------------------------------------|------------------------------|---------------------------------|------------------|
| Harvester Test                                             | t                                       |                              |                                 | Cancel           |
| LANDINGS REPOR<br>Select the type of re<br>Positive Report | <b>RT</b><br>eport to file <del>*</del> |                              |                                 |                  |
| Negative Report<br>License Type *                          | :<br>                                   | License number *             |                                 |                  |
| Issue date<br>May 10, 2018                                 | Status<br>Active                        | Select<br>7220 (2018-Active) | Expiration date<br>Dec 31, 2018 |                  |
|                                                            |                                         |                              |                                 |                  |
|                                                            |                                         |                              |                                 | Submit Cancel    |

4. The first section of the report is "General Information." Here you'll select the trip date and vessel (if used). You can select the date by using the calendar icon or by using the drop-down arrows to select month, day and year.

| ا 🚯               | Иai            | ne              | DM              | IR L           | .EEI           | DS             |    |                          |                     |   |                                                |                                          | 오 31 |
|-------------------|----------------|-----------------|-----------------|----------------|----------------|----------------|----|--------------------------|---------------------|---|------------------------------------------------|------------------------------------------|------|
| LANDING           | S REP          | ORT (           | CR-6            | 69)            |                |                |    |                          |                     |   |                                                |                                          |      |
| <u>Click H</u>    | ERE for        | r repo<br>nforr | orting<br>matio | instru<br>n    | uction         | <u>s</u>       |    |                          |                     |   |                                                |                                          |      |
| Trip St           | art Dat<br>•   | te (Do<br>T     | not se          | elect a        | Futur          | e Date         | )* | Unload Date (Do not sele | et a Future Date) * |   | Vessel Name *<br>t (TESSSSS)                   | •                                        |      |
| - <u>Sun</u><br>1 | Mon<br>2       | Tue<br>3        | Wed<br>4        | Thu<br>5       | Fri<br>6       | Sat<br>7       |    | Fishing & Sea Tim        | e                   |   | Fishing & Land                                 | ling Area                                |      |
| 8<br>15<br>22     | 9<br>16<br>23  | 10<br>17<br>24  | 11<br>18<br>25  | 12<br>19<br>26 | 13<br>20<br>27 | 14<br>21<br>28 | •  | Number of Crew (includ   | ling Captain)*      | 2 | Seaweed Sector* Select  State Landed*          | Click here for map of<br>seaweed sectors |      |
| 29<br>5           | <b>30</b><br>6 | <b>31</b><br>7  |                 |                |                |                |    |                          | Hours T             |   | Maine                                          | •                                        |      |
| • 14              | oday           |                 |                 |                | × (            | Ilose          |    |                          |                     |   | name, then sele<br>displayed.<br>Port Landed * | Friendship                               |      |

5. The second section of the report is "Effort Information." Here you'll type or select using the drop-down arrows the gear type and quantity, # of crew, sea time, seaweed sector, port and state landed. You can click on the link "Click here for map of seaweed sectors" if you need to look up what to use for a sector (area you fished).

| Effort Information     |                                           |                                                                                                    |
|------------------------|-------------------------------------------|----------------------------------------------------------------------------------------------------|
| Gear Information       | Fishing & Sea Time                        | Fishing & Landing Area                                                                                                 |
| Gear*                  | Number of Crew (including Captain) *      | Seaweed Sector * <u>Click here for map of</u>                                                                          |
| KNIFE 🔹 \star          |                                           | 1 * 06-16 • * <u>seaweed sectors</u>                                                                                   |
| Quantity of gear \star | Sea Time * Sea Time Units * 1 * 2 Hours * | State Landed* Maine                                                                                                    |
|                        |                                           | For the port, enter the first few letter of the port<br>name, then select result from the drop down list<br>displayed. |
|                        |                                           | Port Landed * Boothbay Harbor                                                                                          |

6. Once you are done with the effort information, click "Add Catch Information" and another window will drop down.

| dear mormadon                           | Fishing & Sea Time                   |            | Fishing & Land  | ling Area                          |
|-----------------------------------------|--------------------------------------|------------|-----------------|------------------------------------|
| Gear*                                   | Number of Crew (including Captain) * | 9          | Seaweed Sector* | Click here for map of              |
| KNIFE •                                 |                                      | 1          | 06-16 🔻         | seaweed sectors                    |
| Quantity of gear *                      | Sea Time * Sea Time Units *          | 9          | State Landed *  |                                    |
| 1                                       | 2 Hours 🔻                            |            | Maine           | •                                  |
|                                         |                                      | displayed. |                 | et result nom the drop down ist    |
|                                         |                                      |            | name, then sele | ect result from the drop down list |
|                                         |                                      |            | Port Landed *   | Boothbay Harbor                    |
|                                         |                                      |            |                 |                                    |
|                                         |                                      |            |                 |                                    |
| ecies & Catch Information for this trip |                                      |            |                 |                                    |

7. For the "Species Information" section, you'll select the seaweed type and quantity harvested, and for the "Catch Information" section you'll select what you did with the seaweed.

Species & Catch Information for this trip

| 🔂 🛛 Add Catch Information                                                                                                    | Delete Selected Catch Information |                                                                                                    |                                 |
|----------------------------------------------------------------------------------------------------|-----------------------------------|----------------------------------------------------------------------------------------------------|---------------------------------|
| SPECIES INFORMATION                                                                                                    | C/                                | ATCH INFORMATION                                                                                                    |                                 |
| Species *<br>ROCKWEED<br>Grade *<br>attached T<br>Market Description *<br>unsized - unsized T<br>Quantity *<br>1500<br>Units *<br>LB - Pounds T |                                   | isposition in Compliance Report<br>Sold to Dealer   ealer * MIGIS LODGE (54661)  atch Source *  Trip  Aqu Carred  Seiz | Jaculture<br>zed by Enforcement |
| Submit this report only Submit                                                                                                    | t & file next                     |                                                                                                    |                                 |
| Submit & me negative for other lice                                                                                                    | enses                             |                                                                                                    |                                 |

8. If you need to add more seaweed to this trip, select "Add Catch Information."

| Species & Catch Information for this trip                                                                          |                                                                                                    |  |  |  |  |
|----------------------------------------------------------------------------------------------------|----------------------------------------------------------------------------------------------------|--|--|--|--|
| Add Catch Information                                                                                              | tion                                                                                                    |  |  |  |  |
| SPECIES INFORMATION                                                                                                | CATCH INFORMATION                                                                                                    |  |  |  |  |
| Species * ROCKWEED  Grade * attached  Market Description * unsized - unsized  Quantity * 1500  Units * LB - Pounds | Disposition in Compliance Reports *<br>Sold to Dealer<br>Dealer *<br>MIGIS LODGE (54661)<br>Catch Source *<br>Trip  Aquaculture Carred Seized by Enforcement |  |  |  |  |
| Submit this report only Submit & file next                                                                         |                                                                                                    |  |  |  |  |
| Submit & me negative for other needs                                                                               |                                                                                                    |  |  |  |  |

9. Another box will pop-up below the species information you just entered and you can add more seaweed data to your trip. Click "Add Catch Information" if you need to enter more seaweed data.

Species & Catch Information for this trip

| • Add Catch Informatio                                                                                                    | on 🛛 🛛 Delete Selec | ted Catch Information | 1                                                                                                    |                                                                                   |
|----------------------------------------------------------------------------------------------------|---------------------|-----------------------|----------------------------------------------------------------------------------------------------|-----------------------------------------------------------------------------------|
| SPECIES INFORMATION                                                                                                    |                     | (                     | CATCH INFORMATION                                                                                               |                                                                                   |
| Species*<br>ROCKWEED<br>Grade*<br>attached<br>Market Description*<br>unsized - unsized<br>Quantity*<br>1500<br>Units*<br>LB - Pounds | τ.                  |                       | Disposition in Compliane<br>Sold to Dealer<br>Dealer*<br>MIGIS LODGE (54661)<br>Catch Source*<br>Trip<br>Carred | <ul> <li>Reports *</li> <li>Aquaculture</li> <li>Seized by Enforcement</li> </ul> |
| Species*<br>BLADDER WRACK<br>Grade*<br>attached<br>Market Description*<br>unsized - unsized<br>Quantity*<br>Units*<br>LB - Pounds    |                     |                       | Disposition in Compliant<br>Select<br>Catch Source <b>*</b><br>Trip<br>Carred                                   | • Aquaculture<br>• Seized by Enforcement                                          |
| Submit this report only<br>Submit & file negative for                                                                                | Submit & file next  |                       |                                                                                                    |                                                                                   |
| Submit & me negative for                                                                                                    | other licenses      |                       |                                                                                                    |                                                                                   |

- 10. Once you're done entering your seaweed data, you'll select whether you want to "Submit this report only," "Submit & file next," or "Submit & file negative for other licenses."
  - Submit this report only- submits the landings data you entered for the specific license and date chosen
  - Submit & file next- submits the landings data you entered for the specific license and date chosen and you'll receive a pop-up box giving you the option to submit another report for the same license or pick another license
  - Submit & file negative for other licenses- submits the landings data you entered for the specific license and date chosen and files negative reports for any other licenses you may have that require reporting

Species & Catch Information for this trip

| ✿ Add Catch Information                                                                   | Delete Selected Catch Information |                                                                                          |
|-------------------------------------------------------------------------------------------|-----------------------------------|------------------------------------------------------------------------------------------|
| SPECIES INFORMATION                                                                       | CA                                | ATCH INFORMATION                                                                         |
| Species *<br>ROCKWEED<br>Grade *<br>attached<br>Market Description *<br>unsized - unsized | ▼<br>Di:<br>Sc<br>De<br>M         | sposition in Compliance Reports *<br>old to Dealer •<br>ealer *<br>IIGIS LODGE (54661) • |
| Quantity*<br>1500<br>Units*<br>LB - Pounds ▼                                              | Ca<br>©                           | atch Source*<br>) Trip O Aquaculture<br>) Carred O Seized by Enforcement                 |
| Submit this report only         Submit           Submit & file negative for other lice    | t & file next<br>enses            |                                                                                          |

11. If you choose to "Submit this report only, "you'll receive a notification telling you the report was filed successfully. Click "Close" to return to the home screen.

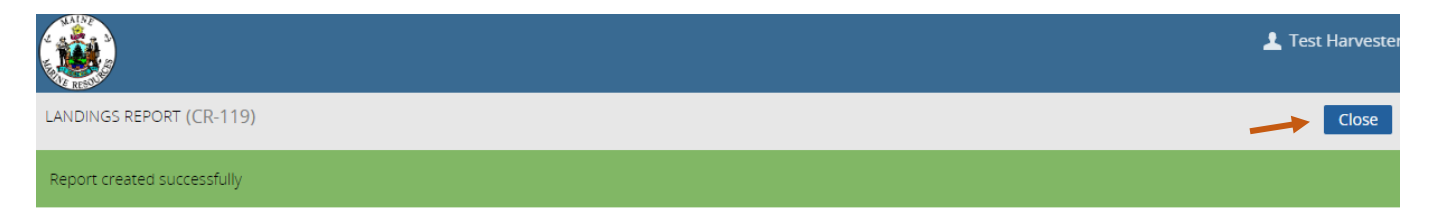